# How-To Create and Consume a Web Service in C# and ASP.NET

### Create a new Visual Studio project

| New Project                                                                                          |                              |                                             | 2 ×                                                                                          |
|----------------------------------------------------------------------------------------------------|------------------------------|---------------------------------------------|----------------------------------------------------------------------------------------------|
| P Recent                                                                                             |                              | .NET Framework 3.5 + Sort by: Default       | - 🔢 🔚 Search Installed Te 👂 -                                                                |
| Installed     Templates     Visual C#                                                                |                              | ASP.NET Empty Web ApplicatVisual C#         | Type: Visual C#<br>An empty project for creating an<br>application with a Web user interface |
| Visual C+ Windows Web Android Cloud Extensibil iOS LightSwit Office/Sh Silverlight Test WCF Workflow | ity<br>ich<br>iarePoint<br>t |                                             |                                                                                              |
| Donline                                                                                              |                              | Click here to go online and find templates. |                                                                                              |
| Name:                                                                                                | WebService                   |                                             |                                                                                              |
| Location:                                                                                            | E:\CodeSamples               | \ -                                         | Browsen                                                                                      |
| Solution name:                                                                                       | WebService                   |                                             | Create directory for solution Add to Source Control OK Cancel                                |

Right click on the project and select Add > New Item > Web Service (ASMX)

| dd New Item - WebService      |          |                                  |                     |   | ? <b>*</b> *                                            |
|-------------------------------|----------|----------------------------------|---------------------|---|---------------------------------------------------------|
| <ul> <li>Installed</li> </ul> | Sort by: | Default -                        | II. E               |   | Search Installed Templates (Ctrl+E)                     |
| ∡ Visual C#<br>Code           | E        | TypeScript JSX File              | Visual C#           | * | Type: Visual C#                                         |
| Data<br>General               | O.       | WCF Service                      | Visual C#           |   | A visually designed class for creating a<br>Web Service |
| ✓ Web<br>General              | OF       | WCF Service (Ajax-enabled)       | Visual C#           |   |                                                         |
| Markup<br>MVC                 | <b>P</b> | Web Configuration File           | Visual C#           |   |                                                         |
| Razor<br>Scripts              | 1        | Web Forms Master Page            | Visual C#           |   |                                                         |
| SignalR<br>Web API            | 1        | Web Forms Master Page (Nes       | t Visual C#         | ï |                                                         |
| Web Forms<br>Windows Forms    | D.       | Web Forms Skin File              | Visual C≢           |   |                                                         |
| WPF<br>Silverlight            |          | Web Forms User Control           | Visual C#           | l |                                                         |
| SQL Server<br>Workflow        | ≡⊕       | Web Service (ASMX)               | Visual C#           |   |                                                         |
| Online                        | ប        | Bower Configuration File         | Visual C#           |   |                                                         |
|                               |          | Click here to go online and fine | <u>d templates.</u> |   |                                                         |
| Name: WebServi                | ce.asmx  |                                  |                     |   |                                                         |
|                               |          |                                  |                     |   | Add Cancel                                              |

See that the following code gets automatically generated in WebService.asmx.cs

#### WebService.asmx.cs

```
1
     using System.Web.Services;
2
3
     namespace WebService
4
      {
5
         /// <summary>
         /// Summary description for WebService
6
         /// </summary>
7
         [WebService (Namespace = "<u>http://tempuri.org/</u>")]
8
         [WebServiceBinding(ConformsTo = WsiProfiles.BasicProfile1_1)]
9
         [System.ComponentModel.ToolboxItem(false)]
10
         // To allow this Web Service to be called from script, using ASP.NET AJAX, uncommo
         // [System.Web.Script.Services.ScriptService]
11
        public class WebService : System.Web.Services.WebService
12
         {
13
14
            [WebMethod]
15
            public string HelloWorld()
16
            {
               return "Hello World";
17
            }
18
         }
19
      }
20
```

On compiling and running the project you are directed to a web browser that points to your service containing the single 'HelloWorld' method:

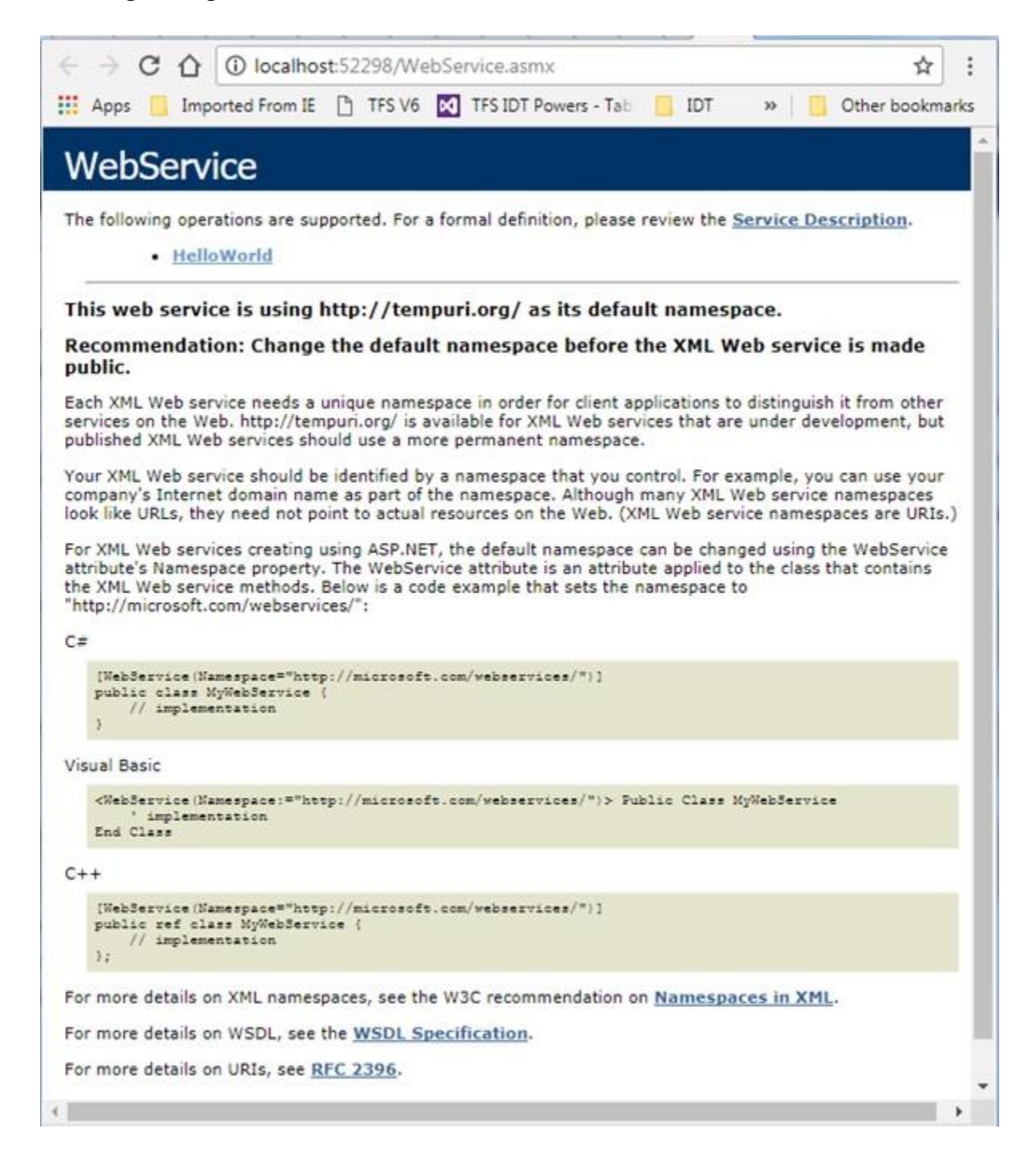

And when you click on the 'HelloWorld' link you are directed to the page to invoke the selected operation:

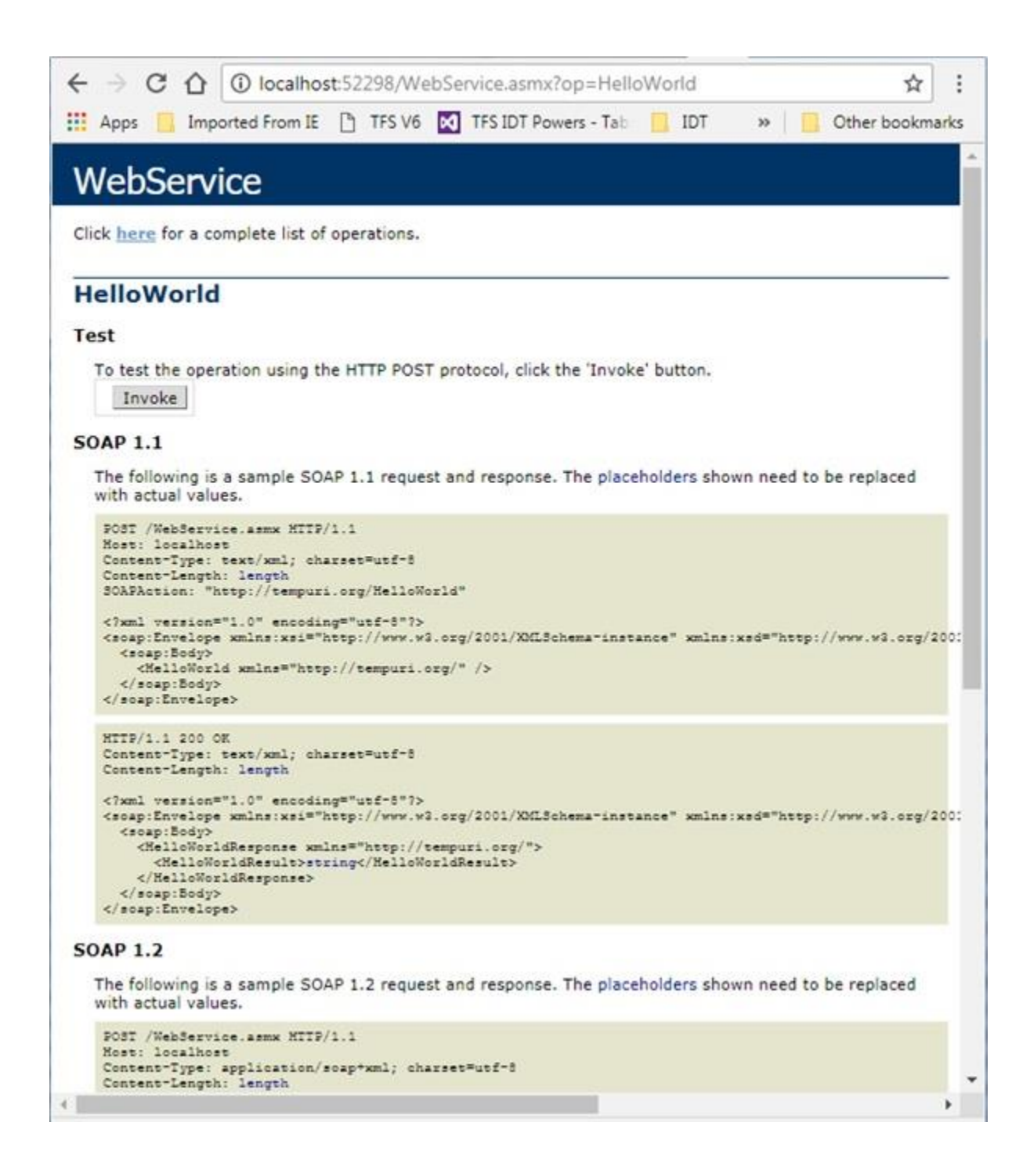

Clicking Invoke then directs you to the XML file:

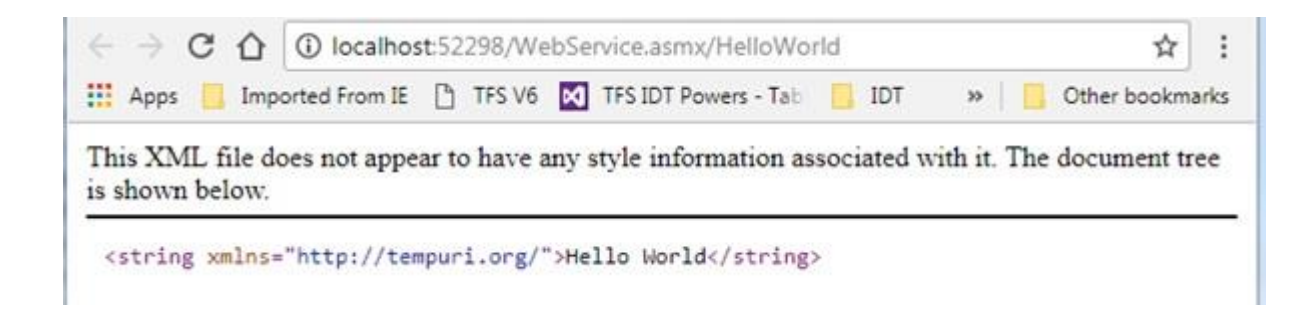

Add two additional services, Square and SquareRoot to WebService.asmx.cs:

#### WebService.asmx.cs

```
1
2
      using System;
3
      using System. Web. Services;
4
      namespace WebService
5
      {
6
         /// <summary>
7
         /// Summary description for WebService
8
         /// </summary>
         [WebService (Namespace = "http://tempuri.org/")]
9
         [WebServiceBinding(ConformsTo = WsiProfiles.BasicProfile1 1)]
10
         [System.ComponentModel.ToolboxItem(false)]
11
         // To allow this Web Service to be called from script, using ASP.NET AJAX, uncomme
12
         // [System.Web.Script.Services.ScriptService]
13
         public class WebService : System.Web.Services.WebService
         {
14
15
            [WebMethod]
16
            public string HelloWorld()
17
            {
18
               return "Hello World";
19
            }
20
            [WebMethod]
21
            public double Square (double x)
22
            {
23
               return x * x;
24
            }
25
            [WebMethod]
26
            public double SquareRoot (float x)
27
            {
28
               return Math.Sqrt(x);
29
            }
30
         }
      }
31
32
```

Rebuild and re-run your project and notice that two additional services are displayed:

| $\in \rightarrow \mathbf{C}$                         | Collocalho                                                                                | st:52298/Web                                               | Service.asmx                                                                 |                                                    | \$                                                                                 |
|------------------------------------------------------|-------------------------------------------------------------------------------------------|------------------------------------------------------------|------------------------------------------------------------------------------|----------------------------------------------------|------------------------------------------------------------------------------------|
| Apps                                                 | Imported From IE                                                                          | TFS V6                                                     | TFS IDT Powers - T                                                           | ab 📋 IDT                                           | » 🛛 📒 Other bookma                                                                 |
| Webs                                                 | Service                                                                                   |                                                            |                                                                              |                                                    |                                                                                    |
| The follow                                           | ing operations are su                                                                     | pported. For a                                             | formal definition, plea                                                      | se review the                                      | Service Description.                                                               |
|                                                      | HelloWorld                                                                                |                                                            |                                                                              |                                                    |                                                                                    |
|                                                      | <u>Square</u>                                                                             |                                                            |                                                                              |                                                    |                                                                                    |
|                                                      | SquareRoot                                                                                |                                                            |                                                                              |                                                    |                                                                                    |
| This web                                             | service is using                                                                          | http://temp                                                | ouri.org/ as its de                                                          | fault names                                        | pace.                                                                              |
| Recomm<br>public.                                    | endation: Change                                                                          | e the default                                              | namespace befor                                                              | e the XML V                                        | Veb service is made                                                                |
| Each XML<br>services or<br>published                 | Web service needs a<br>in the Web. http://ten<br>XML Web services sh                      | unique names<br>npuri.org/ is av<br>ould use a mor         | pace in order for client<br>vailable for XML Web s<br>re permanent namesp    | t applications t<br>ervices that ar<br>ace.        | o distinguish it from other<br>re under development, but                           |
| Your XML 1<br>company's<br>look like U               | Web service should b<br>Internet domain nar<br>RLs, they need not p                       | e identified by<br>ne as part of th<br>oint to actual r    | a namespace that you<br>he namespace. Althou<br>esources on the Web.         | u control. For e<br>gh many XML<br>(XML Web ser    | example, you can use your<br>Web service namespaces<br>rvice namespaces are URIs.] |
| For XML W<br>attribute's<br>the XML W<br>'http://mie | eb services creating<br>Namespace property<br>eb service methods.<br>crosoft.com/webservi | using ASP.NET<br>. The WebServ<br>Below is a cod<br>ces/": | , the default namespa<br>rice attribute is an attr<br>e example that sets th | ce can be char<br>ribute applied t<br>ne namespace | nged using the WebService<br>to the class that contains<br>to                      |
| C#                                                   |                                                                                           |                                                            |                                                                              |                                                    |                                                                                    |
| [WebSe:<br>public<br>//<br>)                         | rvice(Namespace="htt<br>class MyWebService<br>implementation                              | p://microsoft.<br>{                                        | com/webservices/")]                                                          |                                                    |                                                                                    |
| Visual Basi                                          | ic.                                                                                       |                                                            |                                                                              |                                                    |                                                                                    |
| <webser<br>End Cla</webser<br>                       | rvice(Namespace:="ht<br>implementation<br>ass                                             | tp://microsoft                                             | .com/webservices/")>                                                         | Public Class                                       | MyWebService                                                                       |
| C++                                                  |                                                                                           |                                                            |                                                                              |                                                    |                                                                                    |
| [WebSe:<br>public<br>//<br>};                        | rvice(Namespace="htt<br>ref class MyWebServ<br>implementation                             | p://microsoft.<br>ice {                                    | com/webservices/")]                                                          |                                                    |                                                                                    |
| For more o                                           | letails on XML names                                                                      | paces, see the                                             | W3C recommendation                                                           | n on <u>Namesp</u> a                               | aces in XML.                                                                       |
|                                                      |                                                                                           |                                                            |                                                                              |                                                    |                                                                                    |

Click on one of the new examples, SquareRoot for example, and invoke this:

| $\rightarrow c$                                                                                                    | ① localhost:52298/WebService.asmx?op=SquareRoot       ☆                                                                         |     |
|----------------------------------------------------------------------------------------------------|----------------------------------------------------------------------------------------------------|-----|
| Apps                                                                                                    | Imported From IE 🎦 TFS V6 🗹 TFS IDT Powers - Tab 🔛 IDT 🛛 » 📃 Other bookm                                                        | irk |
| NebS                                                                                                    | ervice                                                                                                    |     |
| lick <u>here</u>                                                                                                    | or a complete list of operations.                                                                                               |     |
| quare                                                                                                    | Root                                                                                                    | -   |
| est                                                                                                    |                                                                                                    |     |
| To test t                                                                                                    | e operation using the HTTP POST protocol, click the 'Invoke' button.                                                            |     |
| Parame                                                                                                    | er Value                                                                                                    |     |
| x:                                                                                                    | 64                                                                                                    |     |
|                                                                                                    | Invoke                                                                                                    |     |
| DAP 1 1                                                                                                    |                                                                                                    |     |
|                                                                                                    |                                                                                                    |     |
| The follo                                                                                                    | ving is a sample SOAP 1.1 request and response. The placeholders shown need to be replaced                                      |     |
| The second second                                                                                                    |                                                                                                    |     |
| POST /W<br>Host: 1                                                                                                    | bService.asmx HITP/1.1<br>scalhost                                                                                              |     |
| Content                                                                                                    | Type: text/xml; charset=utf-8<br>'Length: length                                                                                |     |
| SOAPAct                                                                                                    | .on: "http://tempuri.org/SquareRoot"                                                                                            |     |
| <7xml v                                                                                                    | ursion="1.0" encoding="utf-8"?><br>ursion= wmln=:vei="http://www.w2.org/2001/XMESchematinetance" wmln=:ved="http://www.w2.org/2 |     |
| <soap< td=""><td>Body&gt;</td><td>Ĩ</td></soap<>                                                                                                    | Body>                                                                                                    | Ĩ   |
| <59                                                                                                    | areRoot xmlns="http://tempuri.org/"><br>c>float                                                                                 |     |
| 3</td <td>uareRoot&gt;<br/>s:Body&gt;</td> <td></td>                                                                                                | uareRoot><br>s:Body>                                                                                                    |     |
| <td>invelope&gt;</td> <td></td>                                                                                                    | invelope>                                                                                                    |     |
| HTTP/1.                                                                                                    | 200 OK                                                                                                    |     |
| Content                                                                                                    | Type: text/xml; charset=utf-8<br>-Length: length                                                                                |     |
| alimation and                                                                                                    | union#** At anothing#*und=#**                                                                                                   |     |
| <seap:e< td=""><td><pre>ivelope xmlns:xsi="http://www.w3.org/2001/XMLSchema-instance" xmlns:xsd="http://www.w3.org/2</pre></td><td>¢</td></seap:e<> | <pre>ivelope xmlns:xsi="http://www.w3.org/2001/XMLSchema-instance" xmlns:xsd="http://www.w3.org/2</pre>                         | ¢   |
| <soap<br>&lt;30</soap<br>                                                                                                    | .Body><br>mareRootResponse xmlns="http://tempuri.org/">                                                                         |     |
| -/-                                                                                                    | <pre>/quareRootResult&gt;double </pre>                                                                                          |     |
| 504</td <td>):Body&gt;</td> <td></td>                                                                                                    | ):Body>                                                                                                    |     |
| <td>invelope&gt;</td> <td></td>                                                                                                    | invelope>                                                                                                    |     |
| OAP 1.2                                                                                                    |                                                                                                    |     |
| The felle                                                                                                    | ving is a cample SOAR 1.2 request and response. The placeholders shown need to be replaced                                      |     |
| The Tono                                                                                                    | any is a sample SUAP 1.2 request and response. The placeholders shown need to be replaced                                       |     |
|                                                                                                    |                                                                                                    |     |

Giving use the answer in XML format as shown:

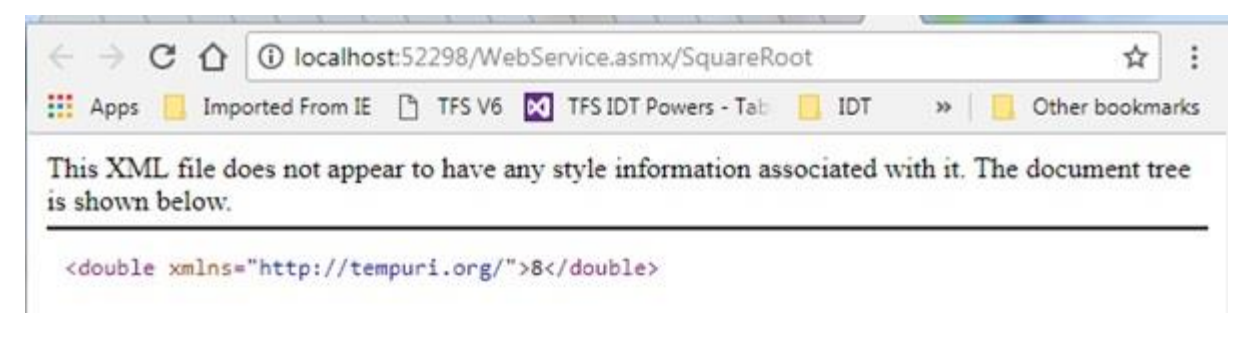

## **Consuming the web service** Create a new Console Application in your solution

| dd New Project                                      |                |             |                                   |             |   | 2 X                                                  |
|-----------------------------------------------------|----------------|-------------|-----------------------------------|-------------|---|------------------------------------------------------|
| Recent                                              |                | .NET Fr     | emework 3.5 • Sort by: D          | efault      |   | - 🏢 🔚 Search Installed Te 🔑                          |
| ✓ Installed                                         |                | - °i        | Windows Forms Application         | Visual C#   |   | Type: Visual C#                                      |
| ✓ Visual C#                                         |                | ŗ           | WPF Application                   | Visual C#   |   | A project for creating a command-line<br>application |
| Android                                             |                | <b>•</b> •• | Console Application               | Visual C≢   |   |                                                      |
| Extensibility                                       |                | 5j          | Shared Project                    | Visual C#   |   |                                                      |
| LightSwitch<br>Office/ShareP                        | oint           |             | Class Library (Portable for iOS.  | . Visual C# |   |                                                      |
| Silverlight<br>Test                                 |                | R.S.        | Class Library                     | Visual C#   |   |                                                      |
| WCF<br>Workflow                                     |                | S.          | Silverlight Application           | Visual C≠   |   |                                                      |
| <ul> <li>Visual Basic</li> <li>Visual F#</li> </ul> | 10             | <b>N</b>    | Silverlight Class Library         | Visual C#   |   |                                                      |
| Visual C++<br>Windows Installer                     | XML            | Q.          | WCF Service Application           | Visual C≢   | 1 |                                                      |
| SQL Server                                          | -              | ~           | C+++E (A+ (DV 4                   | 101 C=      | ٣ |                                                      |
| Online                                              |                | \$          | lick here to go online and find t | emplates.   |   |                                                      |
| Name:                                               | WebServiceCons | umer        |                                   |             |   |                                                      |
| Location:                                           | E:\CodeSamples | WebServ     | ice                               |             | C | Browse                                               |
|                                                     |                |             |                                   |             |   | OK Cancel                                            |

Right click your project and select Add > Service Reference...

Rename the namespace if you wish:

|             | - Go Discours               |
|-------------|-----------------------------|
| Operations: | • <u>Bo</u> <u>Discover</u> |
|             |                             |
|             |                             |
|             |                             |
|             |                             |
|             |                             |
|             |                             |
|             |                             |
|             | Operations:                 |

Click on the Advanced button.

| Access level for generated classes:                                                                                                    | Public                                                                                           |  |  |
|----------------------------------------------------------------------------------------------------|--------------------------------------------------------------------------------------------------|--|--|
| Allow generation of asynchronou                                                                                                    | s operations                                                                                     |  |  |
| Contract Contract | ns                                                                                               |  |  |
| Generate spin-thiopour operation                                                                                                    | tions                                                                                            |  |  |
| <ul> <li>Qenerate asynchronous opera</li> </ul>                                                                                                    | lions                                                                                            |  |  |
| Data Type                                                                                                    |                                                                                                  |  |  |
| Always generate message contraction                                                                                                    |                                                                                                  |  |  |
| Collection type:                                                                                                    | System.Array                                                                                     |  |  |
| Dictionary collection type:                                                                                                    | System.Collections.Generic.Dictionary                                                            |  |  |
| Reuse types in referenced assemb                                                                                                    | lies                                                                                             |  |  |
| Reuse types in all referenced a                                                                                                    | assemblies                                                                                       |  |  |
|                                                                                                    |                                                                                                  |  |  |
|                                                                                                    |                                                                                                  |  |  |
| Reuse types in specified refere                                                                                                    | enced assemblies:                                                                                |  |  |
| Reuse types in specified refere                                                                                                    | nced assemblies:                                                                                 |  |  |
| Reuse types in specified refere     D     mscorlib     D     System     D     System                                                                                                    |                                                                                                  |  |  |
| <ul> <li>Reuse types in specified refere</li> <li> <ul> <li></li></ul></li></ul>                                                                                                    |                                                                                                  |  |  |
| <ul> <li>Reuse types in specified refere</li> <li> <ul> <li></li></ul></li></ul>                                                                                                    | Extensions                                                                                       |  |  |
| Reuse types in specified refere                                                                                                    | Extensions                                                                                       |  |  |
| Reuse types in specified refere                                                                                                    | Extensions                                                                                       |  |  |
| <ul> <li>Reuse types in specified refere</li> <li> <ul> <li></li></ul></li></ul>                                                                                                    | Extensions<br>Extensions<br>rvice Reference. This will generate code based on .NET Framework 2.0 |  |  |

## **Click Add Web Reference**

| Navigate to a web service URL and click Add Reference to add all the available s                                                                                                    | services.                          |   |
|----------------------------------------------------------------------------------------------------|------------------------------------|---|
| Start Browsing for Web Services                                                                                                    | Web services found at this URL:    |   |
| Use this page as a starting point to find Web services. You can click the links below, a<br>known URL into the address bar.<br>Browse to:<br>• Web services in this solution<br>• Web services on the local machine<br>• Browse UDDI Servers on the local network<br>Query your local network for UDDI servers. | , or type a<br>Web reference game: |   |
|                                                                                                    | Add <u>B</u> eference              | d |

Click the link that says to browse to services in this solution... Observe that it discovers the web service we earlier created for this solution:

| ■ = = C (<br>RL:                 | ۵                                |                                      | • ==        |                      |                       |
|----------------------------------|----------------------------------|--------------------------------------|-------------|----------------------|-----------------------|
| Web Services                     | in this Solution                 | COLUMN STATE                         | *           | Web services found a | t this URL:           |
| The Web services ava<br>vervice. | allable in this solution are lis | ted below. Click the service link to | browse that |                      |                       |
| Services                         | Project                          | URL                                  |             |                      |                       |
| NebService                       | WebService                       | WebService.asmx                      |             |                      |                       |
|                                  |                                  |                                      |             |                      |                       |
|                                  |                                  |                                      |             |                      |                       |
|                                  |                                  |                                      |             | Web reference name:  |                       |
|                                  |                                  |                                      |             |                      |                       |
|                                  |                                  |                                      |             |                      | Add <u>R</u> eference |
|                                  |                                  |                                      |             |                      |                       |
|                                  |                                  |                                      |             |                      |                       |
|                                  |                                  |                                      |             |                      |                       |
|                                  |                                  |                                      |             |                      |                       |
|                                  |                                  |                                      |             |                      |                       |
|                                  |                                  |                                      | -           |                      | Cancel                |

Click on this service and see that the range of service methods is displayed:

| vigate to a web service URL and click Add Reference to add all the available services.                                                                                                    |   |                                                     |    |
|----------------------------------------------------------------------------------------------------|---|-----------------------------------------------------|----|
| L: http://localhost:52298/WebService.asmx                                                                                                    |   |                                                     |    |
| WebService                                                                                                    | î | Web gervices found at this URL:<br>1 Service Found: |    |
| The following operations are supported. For a formal definition, please review the <u>Service Description</u> .  • <u>HelloWorld</u>                                                                                                    | E | - WebService                                        |    |
| <u>Square</u> <u>SquareRoot</u>                                                                                                    |   |                                                     |    |
|                                                                                                    |   | Web reference name:                                 |    |
| This web service is using http://tempuri.org/ as its default<br>namespace.<br>Recommendation: Change the default namespace before the XML                                                                                                    |   | localhost Add <u>R</u> eference                     | e  |
| Web service is made public.<br>Each XML Web service needs a unique namespace in order for client<br>applications to distinguish it from other services on the Web. http://tempuri.org.<br>is available for XML Web services that are under development, but published<br>XML Web services should use a more permanent namespace. | ' |                                                     |    |
| Your XML Web service should be identified by a namespace that you control. Fo<br>example, you can use your company's Internet domain name as part of the<br>namespace. Although many XML Web captice namespaces look like UPLs, they                                                                                             | - | Can                                                 | el |

Rename the Web reference name to your preference:

| Id Web Reference                                                                                                    |   | 2 ×                             |
|----------------------------------------------------------------------------------------------------|---|---------------------------------|
| avigate to a web service URL and click Add Reference to add all the available services.<br>● ●   ※ C ☆                                                                                                    |   |                                 |
| RL: http://localhost:52298/WebService.asmx •                                                                                                    |   |                                 |
| Web Constant                                                                                                    | 1 | Web services found at this URL: |
| WebService                                                                                                    |   | 1 Service Found:                |
| The following operations are supported. For a formal definition, please review the Service Description.                                                                                                    | - | - WebService                    |
| HelloWorld                                                                                                    |   |                                 |
| • Square                                                                                                    |   |                                 |
| SquareRoot                                                                                                    |   |                                 |
|                                                                                                    |   | Web reference name:             |
| This web service is using http://tempuri.org/ as its default<br>namespace.                                                                                                    |   | WebServices Add Reference       |
| Recommendation: Change the default namespace before the XML<br>Web service is made public.                                                                                                    |   |                                 |
| Each XML Web service needs a unique namespace in order for client<br>applications to distinguish it from other services on the Web. http://tempuri.org<br>is available for XML Web services that are under development, but published<br>XML Web services should use a more permanent namespace. | / |                                 |
| Your XML Web service should be identified by a namespace that you control. Fo<br>example, you can use your company's Internet domain name as part of the<br>many XML Web service namespaces box like UPLs, they                                                                                  | - | Cancel                          |

Click Add Reference.

Observe the Web References folder containing WebServices is created as shown:

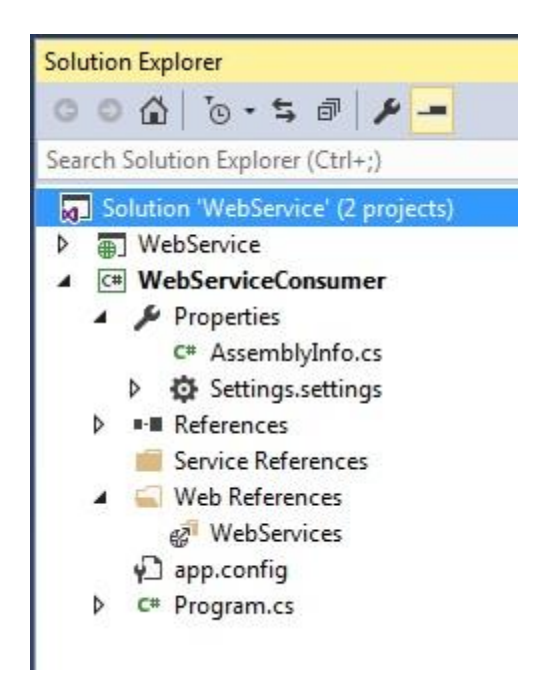

Set the console application as your startup project:

| Solution Explorer                                                          |                                                                                                    |   |
|----------------------------------------------------------------------------|----------------------------------------------------------------------------------------------------|---|
| 0 0 d 0 - 5 C 7 0 /                                                        |                                                                                                    |   |
| Search Solution Explorer (Ctrl+;)                                          |                                                                                                    |   |
| <ul> <li>Solution 'WebService' (2 projects)</li> <li>WebService</li> </ul> |                                                                                                    |   |
| ▶                                                                          | Build<br>Rebuild<br>Clean<br>View<br>Analyze<br>Publish<br>Publish as Azure WebJob<br>Scope to This | • |
| Ĕ                                                                          | New Solution Explorer View<br>Build Dependencies<br>Add<br>Manage NuGet Packages                    | • |
| \$                                                                         | Set as StartUp Project<br>Debug                                                                     | • |

Update Program.cs in your console application to consume the referenced web service.

In this example to find and display the square root of 64:

#### **Program.cs**

```
using System;
1
     using WebServiceConsumer.WebServices;
2
3
     namespace WebServiceConsumer
4
      {
5
         internal static class Program
6
         {
            private static void Main (string[] args)
7
            {
8
               var service = new WebService();
9
10
               Console.Write("Square root of 64 = {0}", service.SquareRoot(64));
11
            }
12
         }
```

13 }

Giving the following console output when run:

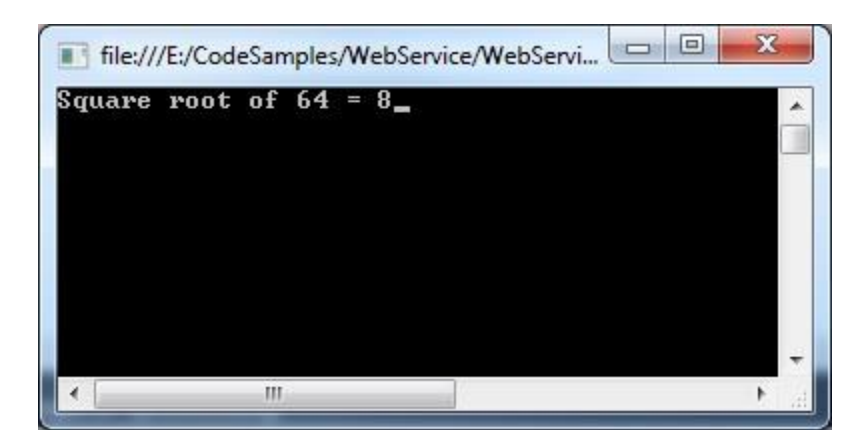

Courtesy: https://www.technical-recipes.com/2017/creating-and-consuming-a-web-service-in-c-net/

Modified: 2021.10.14.7.00.AM Dököll Solutions, Inc.